## GHT

## Factsheet: digitale Unterfertigung mit MOXIS

Ab sofort werden Verträge der OeHT digital unterfertigt und sind daher auch von den Vertragspartnern (Kunde, Bank) digital zu unterfertigen. Die OeHT nutzt dafür die Signaturplattform MOXIS, mit welcher die OeHT die vertretungsberechtigten Personen mit E-Mail zur digitalen Unterfertigung von Verträgen und weiteren Dokumenten einladen wird. Die eigenhändige Unterfertigung wird damit durch die qualifizierte digitale Signatur (QES) ersetzt.

Für die Rechtsgültigkeit des Dokuments müssen alle Vertragsparteien digital unterfertigen. Das Dokument verliert beim Ausdrucken seine Gültigkeit und muss daher unbedingt digital aufbewahrt werden!

## Technische Voraussetzungen

Sie benötigen kein eigenes System, um unsere Dokumente digital zu unterfertigen, sondern nutzen unser System, zu welchem Sie über das Annehmen einer E-Mail-Einladung Zutritt erhalten. Wir empfehlen Ihnen zur Unterfertigung der Dokumente einen PC zu nutzen. Dafür benötigen Sie Ihre gültige Handy-Signatur. Halten Sie dazu Ihre Benutzerdaten und Ihr Passwort von A-Trust bereit.

Falls Sie keine Handy-Signatur haben, gibt es die Möglichkeit mittels Video-Ident-Verfahren eine qualifizierte digitale Signatur zu erhalten. Hierfür ist ein Ausweis und eine Videokamera Voraussetzung. In diesem Fall wenden Sie sich an vertrag@oeht.at.

## Der Unterschriftsprozess

1. Sie erhalten folgende E-Mail von der OeHT durch MOXIS und klicken auf den grünen Button "Zum Dokument".

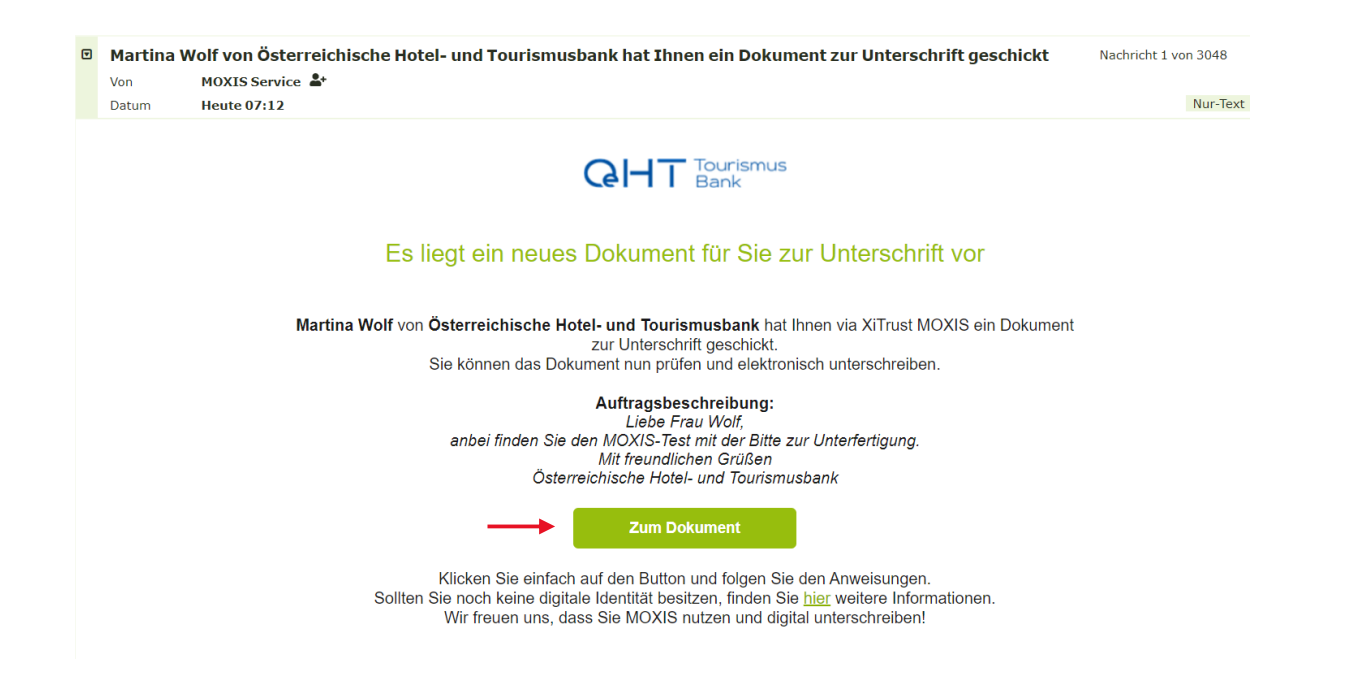

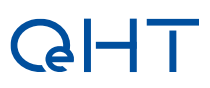

2. Das zu unterfertigende PDF-Dokumenten und ggf. Anhänge werden geöffnet. Grün markierte Stellen sind auszufüllen bzw. zu unterfertigen.

**A:** Mittels des grünen Pfeiles wird die Anzahl der auszufüllenden bzw. zu unterfertigten Positionen angezeigt und durch Draufklicken wird man automatisch zu den Positionen geleitet.

**B:** Dies ist ein auszufüllendes Feld, in das man die jeweils benötigte Information (in diesem Fall den Namen) hineinschreibt.

**C:** Dies ist das Unterschriftsfeld, das sich automatisch befüllt, sobald man im letzten Schritt auf den Button "Signieren" klickt.

D: Hier werden die Anhänge angezeigt.

E: Hier können alle Dokumente heruntergeladen werden.

| moxis                                                         |                      |    |
|---------------------------------------------------------------|----------------------|----|
| TEST.PDF                                                      |                      | DE |
| <u>A</u> <b>4</b>                                             | < 1/1> Q \$\$ Q      |    |
| 1 Dieses Dokument beinhaltet Anhänge, die mitsigniert werden. |                      |    |
| ZU POSITION<br>1/2                                            | GHT                  |    |
| В                                                             | TEST<br>Name:        |    |
| с                                                             | →                    |    |
|                                                               | Signieren × Ablehnen |    |

- 3. Sie klicken auf den grünen Button "Signieren".
- 4. Anschließend geben Sie Ihre Benutzerdaten für die Handy-Signatur ein und das Dokument ist nach Ihrer Freigabe unterfertigt.

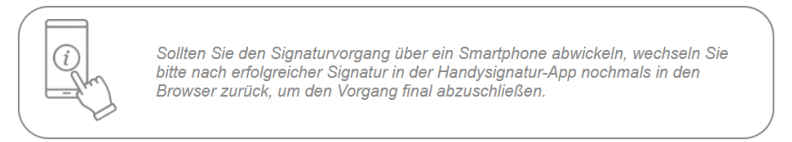

- 5. Sobald alle notwendigen Parteien ihre Unterschrift gesetzt haben, erhalten Sie die unterfertigten Dokumente per E-Mail von MOXIS.
- 6. Wir machen Sie darauf aufmerksam, dass die Dokumente nur 60 Tage auf der Cloud gespeichert werden und wir empfehlen Ihnen deshalb, diese auf Ihrem PC zu speichern, sobald Sie die unterfertigten PDFs per E-Mail erhalten haben.